# Manual de Instalação GemPC Twin USB para Sistemas Operativos 2000 e XP

# **REQUISITOS:**

- Ligação à rede do ITIJ
- Ser administrador da máquina. Caso não o seja, terá de solicitar a instalação da aplicação ao técnico responsável pela área.

# Hardware:

• Porta USB livre

# Software:

- Sistema Operativo Windows 2000 ou XP
- Correio electrónico Microsoft Outlook 98, 2000, XP ou 2003
- Browser Internet Explorer 6.0 com SP1 (requisitos mínimos)
  - (encriptação forte de 128-bit incluída) Esta versão de I.E. encontra-se disponível para download na página <u>https://icp.itij.mj.pt</u> opção "Instalar Software".
  - Para verificar a versão do seu IE, clique em "Ajuda / Acerca do Microsoft Internet Explorer"

Se o seu leitor de Smart Card é o *GemPC Twin USB* (ver Figura 1), escolha o setup correspondente a este tipo de leitor.

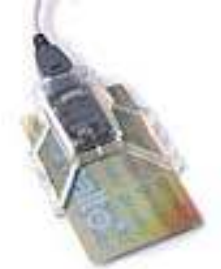

### Figura 1: Aparência do leitor GemPC Twin USB

# Image: With e-Seguro Setup Image: With e-Seguro Setup Image: With e-Seguro Setup Kith e-Seguro Setup Image: With e-Seguro Setup Kith e-Seguro Setup Image: With e-Seguro Setup Setup Image: With e-Seguro Setup Kith e-Seguro Setup Image: With e-Seguro Setup Setup Image: With e-Seguro Setup Setup Image: With e-SeguroPerit Setup

De seguida, deverá seleccionar o tipo de instalação que pretende. Por defeito deverá seleccionar a instalação **Típica** (utilizador normal).

Se porventura for um utilizador que não possui as ferramentas standard utilizadas no Ministério da Justiça (Internet Explorer e Microsoft Outlook), proceda então à escolha da instalação **Personalizada**.

Prima no botão Seguinte>

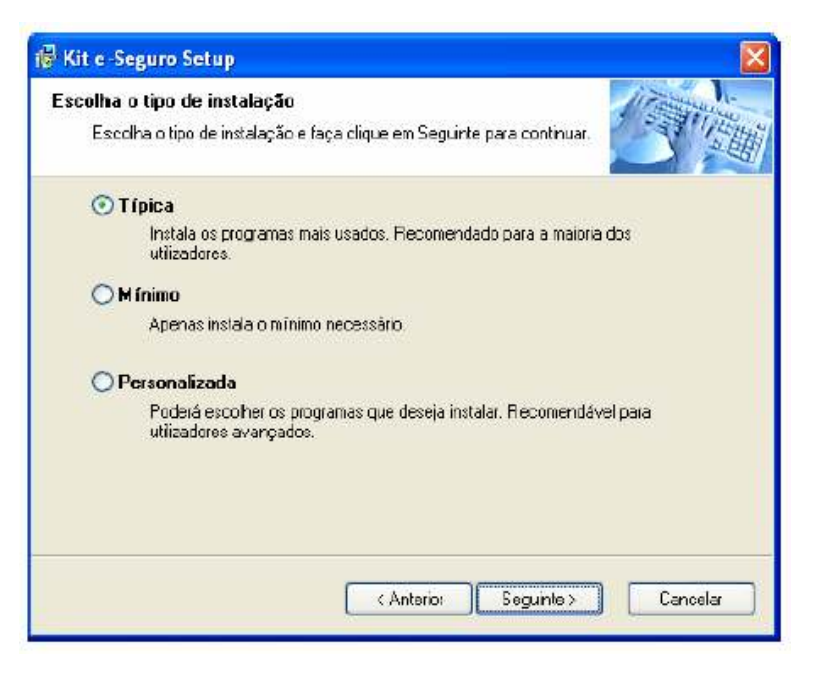

# Aparecer-lhe-á esta janela em que premirá no botão **Seguinte**>.

Posteriormente, aparecer-lhe-á a localização da instalação do software onde poderá aceitar a localização apresentada por defeito, ou determinar a sua própria localização clicando, para isso, no botão **Mudar...** e apresentando o caminho pretendido.

# Prima no botão Seguinte>

São apresentadas as opções seleccionadas para instalação da aplicação, dando-se a hipótese de se retroceder o processo para alterar ou corrigir alguma opção, clicando para isso em **<Anterior**, ou eventualmente cancelar o processo de instalação, premindo o botão **Cancelar**.

Pretendendo dar seguimento à instalação, prima o botão **Seguinte>** 

| a vir e-seguro serup                                                                                                    |                                                                                            |                 |
|----------------------------------------------------------------------------------------------------|--------------------------------------------------------------------------------------------|-----------------|
| Directório de Instalação                                                                                                    | 1                                                                                          | in a starting   |
| Seleccione o directório de instalação e of<br>continuer.                                                                                                    | que em Seguinte para                                                                       | 3 million       |
| O software irá ser instaledo no directório a<br>deverá introduzir o novo caminho manual<br>escolher um directório já existente.                                                                                                    | baxo. Para instalar num directório d<br>nente cu faça cíque sobre Mudar p                  | ilerente<br>ara |
| Instal Kit e-Seguro to:                                                                                                    |                                                                                            |                 |
| C:\Program Flex\Kit e-Seguio                                                                                                    | N                                                                                          | ludar           |
|                                                                                                    |                                                                                            |                 |
| Espaço necessário:                                                                                                    | 16.9 MB                                                                                    |                 |
| Espaço disponível na drive                                                                                                    | 15016 MB                                                                                   |                 |
|                                                                                                    | Anterior Seguinte>                                                                         | Cancelar        |
| Kit e-Seguro Setup<br>Pronto para instalar                                                                                                    | Anterior Seguinte>                                                                         | Cancelar        |
| Kit e-Seguro Setup<br>Pronto para instalar<br>O setup já recolheu toda a informação nec<br>Kit e-Seguro 3.1                                                                                                    | Anterior Seguinte>                                                                         | Cancelar        |
| Kit e-Seguro Setup<br>Pronto para instalar<br>O setup já recolheu toda a informação nec<br>Kit e-Seguro 3.1.<br>O setup já recolheu a informação necessá<br>no seu computador.                                                                                                    | Anterior Seguinte>                                                                         | Cancelar        |
| Kit e-Seguro Setup         Pronto para instalar         O setup já recolheu toda a informação necessá         No setup já recolheu a informação necessá         No setup já recolheu a informação necessá         No | Anterior Seguinte>                                                                         | Cancelar        |
| Kit e-Seguro Setup         Pronto para instalar         D setup já recolheu toda a informação nec         Kit e-Seguro 3.1         D setup já recolheu a informação necessá         no seu computador.         As seguintes opções vão ser utilizadas:         Directório de instalação: C:\Programas\Ki                                                                                                    | Anterior Seguinte>                                                                         | Cancelar        |
| Kit e-Seguro Setup         Pronto para instalar         D setup já recolheu toda a informação necessá<br>no seu computador.         D setup já recolheu a informação necessá<br>no seu computador.         As seguintes opções vão ser utilizadas:         Directório de instalação: C:\Programas\Ki<br>Atalho para a aplicação: Kit e-Seguro                                                                                                    | Anterior Seguinte><br>cessária para a instalação do<br>rio para proceder à instalação do f | Cancelar        |
| Kit e-Seguro Setup         Pronto para instalar         O setup já recolheu toda a informação necessá no seu computador.         O setup já recolheu a informação necessá no seu computador.         As seguintes opções vão ser utilizadas:         Directório de instalação: C:\Programas\Ki         Atalho para a aplicação: Kit e-Seguro         Faça clique em Seguinte para prosseguir                                                                                                    | Anterior Seguinte>                                                                         | Cancelar        |
| Kit e-Seguro Setup         Pronto para instalar         0 setup já recolheu toda a informação necessá         No setup já recolheu a informação necessá         0 setup já recolheu a informação necessá         no seu computador.         As seguintes opções vão ser utilizadas:         Directório de instalação: C:\Programas\Ki         Atalho para a aplicação: Kit e-Seguro         Faça clique em Seguinte para prosseguir o                                                                                                    | Anterior Segurite>                                                                         | Cancelar        |
| Kit e-Seguro Setup         Pronto para instalar         D setup já recolheu toda a informação nec         Kit e-Seguro 3.1         D setup já recolheu a informação necessá         no seu computador.         As seguintes opções vão ser utilizadas:         Directório de instalação: C:\Programas\Ki         Atalho para a aplicação: Kit e-Seguro         Faça clique em Seguinte para prosseguir o                                                                                                    | Anterior Segurite>                                                                         | Cancelar        |
| Kit e-Seguro Setup         Pronto para instalar         D setup já recolheu toda a informação nec         Kit e-Seguro 3.1         D setup já recolheu a informação necessá         no seu computador.         As seguintes opções vão ser utilizadas:         Directório de instalação: C:\Programas\Ki         Atalho para a aplicação: Kit e-Seguro         Faça clique em Seguinte para prosseguir                                                                                                    | Anterior Seguinte>                                                                         | Cancelar        |

Um dos passos do processo será a substituição dos certificados digitais da hierarquia da Entidade Certificadora do ITIJ, pelo que deverá premir o botão **Yes** 

(Sim) nos dois ecrans seguintes.

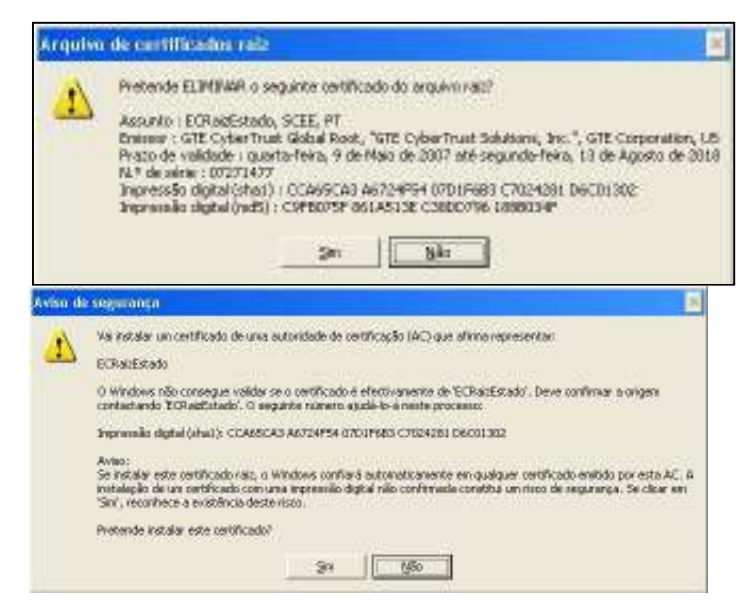

Estará finalizada a instalação do setup e-Seguro. Caso seja necessário proceder ao restart (reinicialização) da máquina, poderá optar por fazê-lo de imediato ou mais tarde, colocando ou não, respectivamente, um visto na caixa apropriada.

Prima o botão Terminar.

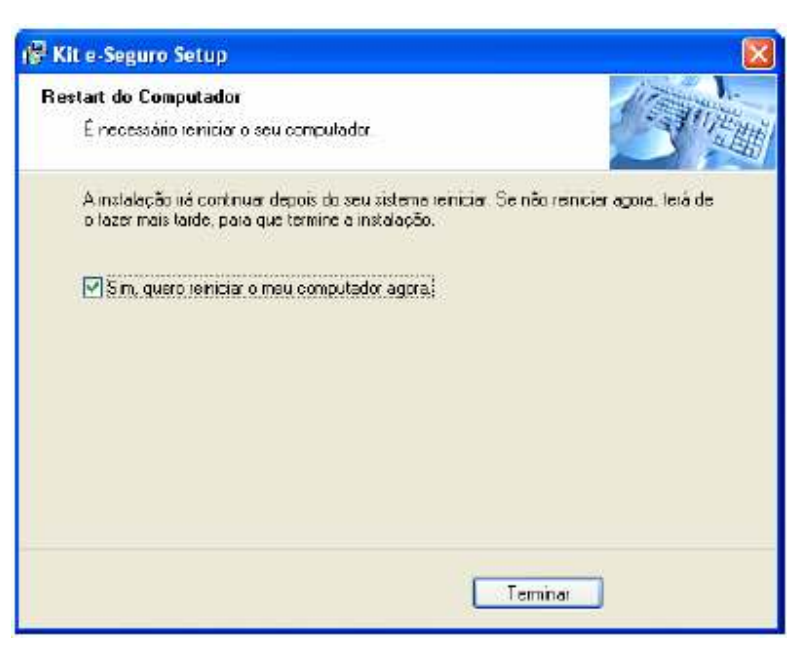

Após o restart da máquina ou seguidamente, caso este não tenha sido exigido pelo setup, conecte o leitor na porta USB (ver Figura 2). Um novo hardware será detectado, sendo os *drivers* instalados automaticamente pelo Windows.

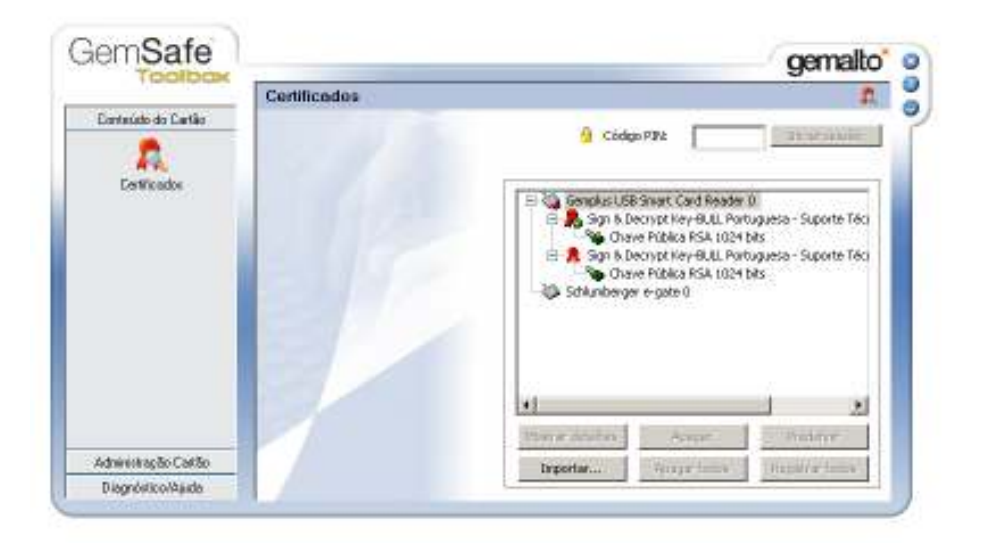

Para verificar se os *drivers* instalados, foram os correctos, deverá abrir a aplicação **GEMSAFE TOOLBOX** (Start/Programs/Gemalto/ GemSafe ToolBox).

Escolha a opção Certificados.

Coloque o cartão no leitor e aguarde uns segundos até aparecerem os dados dos certificados.

Sendo logo reconhecidos os drivers (o que se identifica, pois ao ver a opção **Certificados** o leitor aparece com um sinal que indica que está um cartão introduzido), ou sendo feita a instalação anteriormente descrita, é altura de proceder à instalação dos certificados pessoais no Registry.

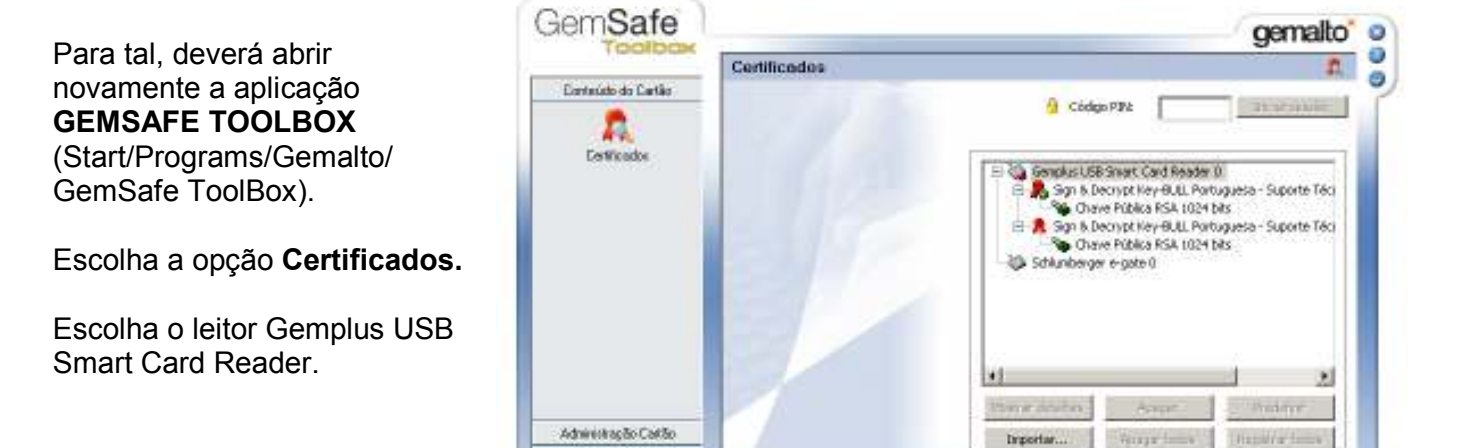

Diagnóstico/Aaida

Introduza o PIN do smart card na caixa de texto "Código PIN" para acesso aos certificados digitais.

Digite o PIN e prima **Iniciar** Sessão

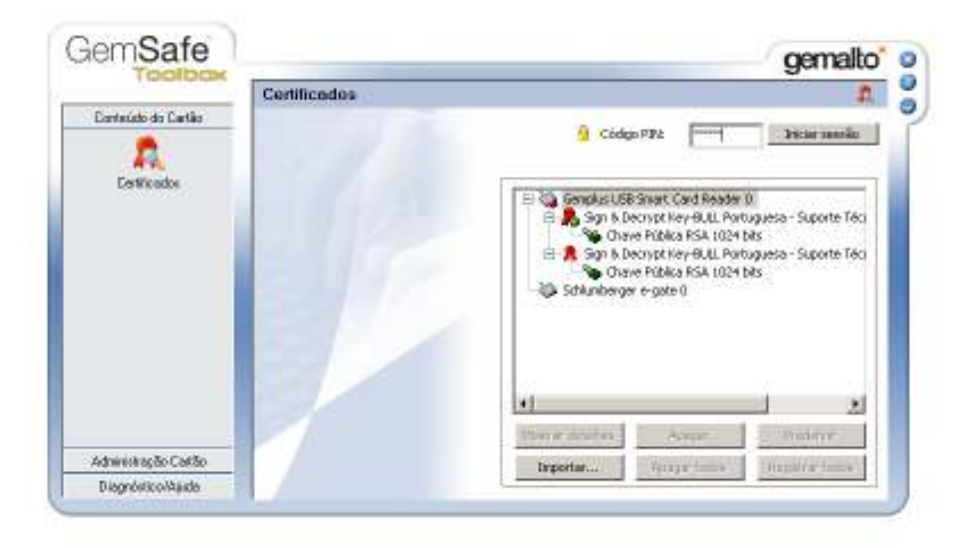

Ser-lhe-ão apresentados dois certificados.

Para visualizar os detalhes de cada certificado basta seleccioná-lo e clicar no botão **Mostrar detalhes.** 

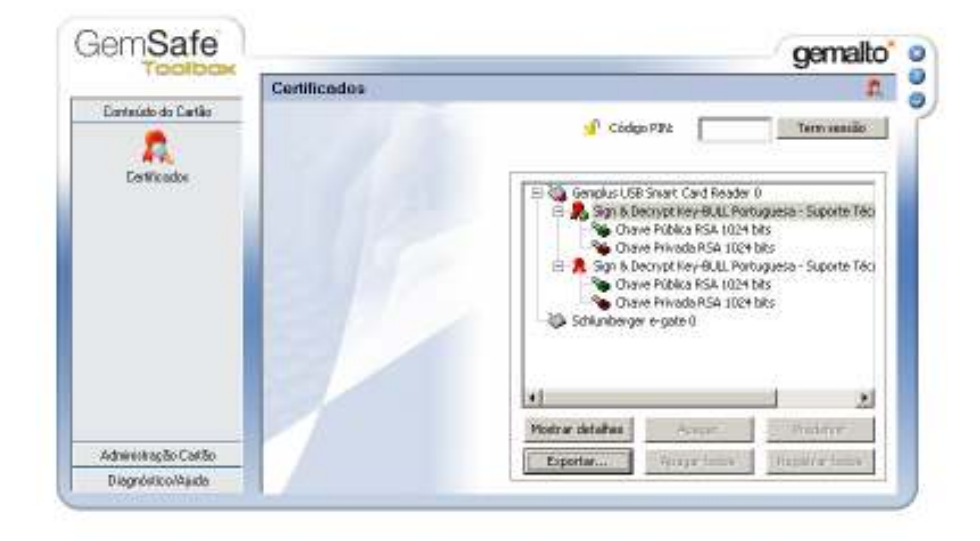

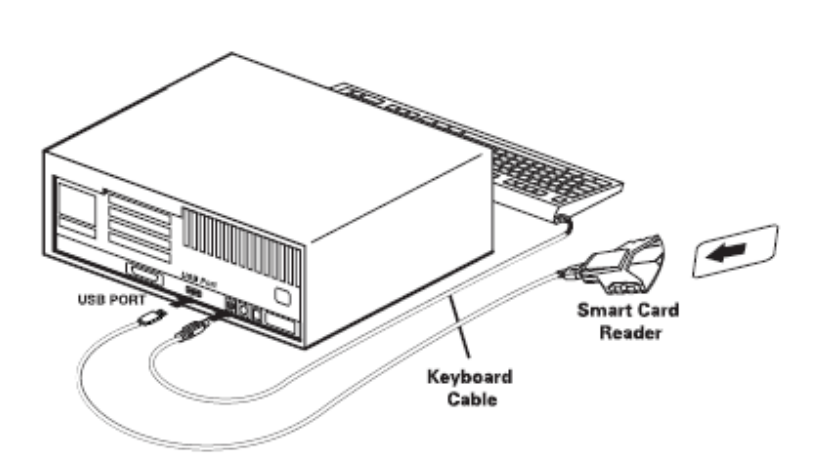

Figura 2: Ligação do leitor na porta USB

A instalação está concluída. Resta agora configurar o Microsoft Outlook para que este saiba que certificados utilizar no envio de mensagens assinadas e recebimento de mensagens cifradas.

# Configuração do Microsoft Outlook

De forma a poder assinar digitalmente correio electrónico, terá de configurar o Outlook seguindo os seguintes passos:

Opções ? X No Menu do Microsoft Outlook Preferências | Serviços de correio | Formato de correio | Ortografia | Segurança | Outras | Delegados | seleccione: Carreio electrónico seguro 🔲 🗖 Godficar conteúdo e anexos de mensagens a enviar Ferramentas/Opções/Segurança. 🗖 Agicionar a assinatura digitai ás mensagens a enviar Enviar mensagem assinada com texto simples Clique em Configurar correio Definição de segurança predefinida: Ŧ electrónico seguro... Configurar correio electrónico segura... Canteúda protegido As zonas de segurança permitem personalizar se é possível executar os scripts e o conteúdo activo em mensagens de HTML. Seleccione a zona de segurança do Microsoft Internet Explorer a utilizar. 🕜 Internet <u>Z</u>ona: -Definições <u>r</u>egionais... Segurança dos anexos... IDs digitais (certificados) Os IDs digitais e os certificados são documentos que lhe permitem provar a sua identidade em transacções electrónicas. Importar/exportar ID digital... Obter um ID digital... Cancelar OK

Dê o nome "e-seguro" à sua definição de segurança e clique em **Escolher...** o certificado de assinatura. Caso o campo já esteja automaticamente preenchido, não será necessário alterar-lhe o nome.

| Alterar vennições ve segur           | raliya                                              | $\simeq$ |
|--------------------------------------|-----------------------------------------------------|----------|
| Preferências de definições de        | e segurança                                         |          |
| Nome das definições de<br>segurança: | e-seguro                                            |          |
| Eormato de mensagem<br>protegida:    | S/MIME                                              |          |
| 🔲 Definição de segurança             | a para este formato de mensagem protegida           |          |
| 🗖 Predefinir esta de                 | sfinição para todas as <u>m</u> ensagens protegidas |          |
|                                      | Novo Elminar Balavra-passe                          |          |
| Cerificados e algoritmos             |                                                     |          |
| Certificado de assinatura:           | Escolher                                            |          |
| <u>A</u> lgoritmo hash:              | V                                                   |          |
| Certificado de codificação:          | : Es <u>c</u> olher                                 |          |
| Algoritmo de codificação:            |                                                     |          |
| 💌 Enviar estes certificado           | los com mensagens assinadas                         |          |
|                                      | OK Cancelar                                         |          |

Caso os campos dos certificados ainda não estejam preenchidos, seleccione o seu certificado e clique em **OK**.

| elect Certificat    | e               |             |                    | ? ×           |
|---------------------|-----------------|-------------|--------------------|---------------|
| Select the certific | ate you want to | use.        |                    |               |
|                     |                 |             |                    |               |
| Issued to           | Issued by       | Intended P  | Friendly name      | Expiration    |
| 📟 Nuno Ped          | ITIJ-SUBCA      | Client Auth | None               | 05-09-2003    |
|                     |                 |             |                    |               |
|                     |                 |             |                    |               |
|                     |                 |             |                    |               |
|                     |                 |             |                    |               |
|                     |                 |             |                    |               |
| <u></u>             |                 |             |                    |               |
|                     |                 | ОК Са       | incel <u>V</u> iev | v Certificate |

O campo aparecerá preenchido. Proceda da mesma forma para escolher o certificado de codificação (deve seleccionar o certificado que tiver "Secure Email" em primeiro lugar na coluna "Intended Purposes").

| Nome das definições de            | e-seguro                           |                  |
|-----------------------------------|------------------------------------|------------------|
| segurança:<br>Formato de mensacem |                                    | 1                |
| protegida:                        | S/MIME                             | 2                |
| 🔲 Definição de seguranç           | a para este formato de mei         | nsagem protegida |
| 🔲 Predefinir esta de              | finição para todas as <u>m</u> ens | agens protegidas |
|                                   | Nous Dimensi                       |                  |
|                                   |                                    |                  |
| rificados e algoritmos            |                                    |                  |
| Certificado de assinatura:        | Nuno Pedro da Silva                | Escolher         |
| <u>A</u> lgoritmo hash:           | SHA1                               | •                |
| Certificado de codificação        |                                    | Escolher         |
| Algoritmo de codificação:         |                                    | Y                |
| ana contra contra a               | 2.5                                |                  |

Ambos os campos ficarão preenchidos. Coloque um visto nas três caixas apresentadas. Clique em **OK**.

| Alterar definições de segu                   | rança <mark>?</mark> X                             |
|----------------------------------------------|----------------------------------------------------|
| Preferências de definições de                | segurança                                          |
| Nome das definições de<br><u>s</u> egurança: | e-sequro                                           |
| <u>F</u> ormato de mensagem<br>protegida:    | S/MIME                                             |
| 🔽 Definição de seguranç                      | a para este forma:o de mensagem protegida          |
| 🔽 Predefinir esta de                         | finição para todas as <u>m</u> ensagens protegidas |
| E                                            | Novo Eliminar Palavra-passe                        |
| Cerificados e algoritmos                     |                                                    |
| Certificado de assnatura:                    | Nuno Pedro da Silva Escol <u>h</u> er              |
| <u>A</u> lgoritmo hash:                      | SHA1                                               |
| Certificado de codificação                   | Nuno Pedro da Silva Es <u>c</u> olher              |
| Algoritmo de codificação:                    | 3DES                                               |
| Enviar estes certificad                      | os com mensagens assinadas                         |
|                                              | OK Cancelar                                        |

Clique em **Aplicar** e depois em **Ok**.

| Opções 1                                                                                                    | ×   |
|----------------------------------------------------------------------------------------------------|-----|
| Preferências   Serviços de correio   Formato de correio   Ortografía   Sogurança   Outras   Delegad                                                                                                    | s), |
| Carreio elactrónico seguro                                                                                                    |     |
| Ueringao de segurança prederinida: e-segura                                                                                                    |     |
| Conteúdo protegido                                                                                                    |     |
| As conas de segurança permitem personalizar se é possível executar os scripts e o<br>conteúdo activo em mensagens de HTML. Seleccione a zona de segurança do Microsoft<br>Internet Explorer a utilizar. |     |
| Zona: 🧟 Internet 🔹 Definições regionals                                                                                                    |     |
| Segurança dos anexos                                                                                                    | j   |
| IDs digitais (certificados)                                                                                                    |     |
| Os IDs digitais e os certificados são documentos que he permitem provar a sua identidade<br>em transacções electrónicas.                                                                                |     |
| Importar/exporter ID digitel Obter um ID digitel                                                                                                    | 1   |
| OK Cancelar Aplikar                                                                                                    |     |

# Procedimento para Outlook XP e 2003

Para que os Outlooks XP e 2003 funcionem correctamente, há que executar o seguinte procedimento, para além dos anteriormente efectuados:

No Outlook escolher a opção Ferramentas/Opções/Formato de Correio (ver Figura 3) e retirar o visto na opção "Utilizar o Microsoft Word para editar mensagens".

Clique em "Aplicar" seguido de "Ok" e o Outlook ficará preparado para enviar correctamente mensagens assinadas.

| Pções ? 💽                                                                                                    |
|----------------------------------------------------------------------------------------------------|
| Segurança Outras Delegados<br>Preferêndas Configuração de correio Formato de correio Ortografia                                                                                         |
| Escolher un formato para correio a enviar e alterar as definições avançadas.                                                                                                    |
| Comportresce (ormato de mensageni: ) Interce     Utilizar o Microsoft Word para editar mensagens     Utilizar o Microsoft Word para ler mensagens de correio electrónico em formato RTF |
| Formato Internet Oppões internacionais                                                                                                    |
| Papel de carta e tipos de letra                                                                                                    |
| Utilize papel de carta para alterar o estilo e tipo de letra predefinidos, alterar as cores e adicionar fundos às mensagens.                                                            |
| Utilizar este papel de carta por predefinição:                                                                                                    |
| <u>Ti</u> pos de letra Selecção de gapel de carta                                                                                                    |
| Assinatura                                                                                                    |
| Incluir automaticamente a sua assinatura ou igar um cartão de visita electrónico (vCard)<br>às mensagens a enviar.                                                                      |
| Assinatura para novas mensagens: <a></a> <a></a> <a></a>                                                                                                    |
| Assinatura para respostas e reencaminhamentos:                                                                                                    |
| Assinat <u>u</u> ras                                                                                                    |
| OK Cancelar Aplicar                                                                                                    |

Figura 3: Opções do Microsoft Outlook

A partir deste momento pode começar a enviar correio electrónico assinado.

# Procedimento de uninstall

Para proceder à desinstalação do software e-Seguro, terá de ser administrador da máquina. Caso não o seja, solicite o apoio do técnico responsável pela área.

Siga os passos apresentados:

Na Barra de Tarefas clicar em Start/Programs/Kit e-Seguro/Uninstal Kit e-Seguro (Iniciar/Programas/...). Proceda à desinstalação

Poderá então remover o leitor.